# **H**appymodel

| Features                                                         |
|------------------------------------------------------------------|
| Digital HD FPV experience                                        |
| New CrazyF405 ELRS HD flight controller                          |
| Powerful and Smooth                                              |
| UART ExpressLRS receiver                                         |
| Built-in blackbox for Gyroflow and PID Tune                      |
| Battery tray size: Maximum support for batteries with a width of |
| approximately 17mm and a height of approximately 13mm            |
|                                                                  |
| Specifications                                                   |
| Brand Name: Happymodel                                           |

| Package includes                                              |     |
|---------------------------------------------------------------|-----|
| Item Name                                                     | Qty |
| Mobula8 Frame                                                 | 1   |
| CrazyF4HD ELRS flight controller firmware target:BETAFLIGHTF4 | 1   |
| EX1103 KV11000 brushless motor                                | 4   |
| Gemfan Hurricane 2023 tri-blade propellers(4cw+4ccw)          | 1   |
| Option1: DJI 03 Air unit                                      |     |
| Option2: Without DJI 03 Air unit                              | 1   |
| Canopy                                                        | 1   |
| Screw driver                                                  | 1   |

FRAME INSTALLATION DIAGRAM

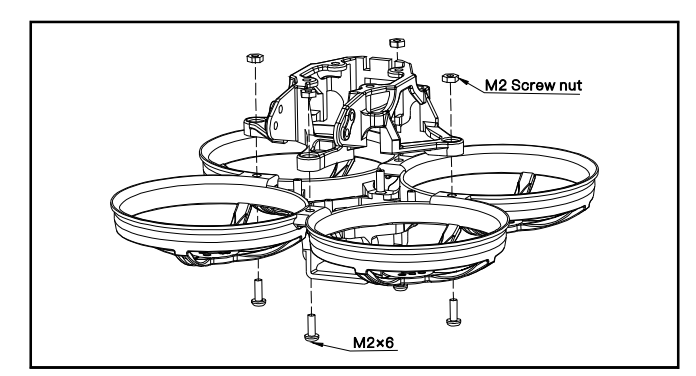

### BIND PROCEDURE

 Supply power to the flight controller by plug USB, wait until the Red LED on the FC is off, immediately turn off the power, and then repeat again the above steps. When the FC is powered on for the third time, the Red LED light will start to double-flash, which means that the RX enters the binding mode
 Please make sure your ExpressLRS tx module firmware is v3.x.x. And go to ExpressLRS.lua from "TOOLS" menu of your radio transmitter. Then hit [Bind] to binding with the onboard ExpressLRS receiver. The Red LED should blinking slowly first then turn to solid, that means binding was successfully. If the red LED got triple blinking and no rx input from receiver tab ,please change Model Match tab value from "off" to "on" or from "on" to "off", then change back to "off", that would working normal.

| _ | RadioMstr Zorro 0/250 |
|---|-----------------------|
|   | Telem Ratio 1:8       |
|   | Model Match Off       |
|   | VTX Administrator     |

PORT AND RECEIVER SETTINGS

| Ports                        |                                                                                                    |           |                   |                   |                   |  |  |
|------------------------------|----------------------------------------------------------------------------------------------------|-----------|-------------------|-------------------|-------------------|--|--|
| Note: not all<br>Note: Do NO | Note: not all combinations are valid. When the flight controller firmware detects this the serial port configuration will be reset.<br>Note: Do NOT disable MSP on the first serial port unless you know what you are doing. You may have to reflash and erase your configuration if you do. |           |                   |                   |                   |  |  |
| Identifier                   | Configuration/MSP                                                                                                    | Serial Rx | Telemetry Output  | Sensor Input      | Peripherals       |  |  |
| USB VCP                      | 115200 🗸                                                                                                    |           | Disabled v AUTO v | Disabled V AUTO V | Disabled V AUTO V |  |  |
| UART1                        | 115200 🗸                                                                                                    |           | Disabled v AUTO v | Disabled V AUTO V | Disabled V AUTO V |  |  |
| UART2                        | 115200 🗸                                                                                                    |           | Disabled v AUTO v | Disabled V AUTO V | Disabled v AUTO v |  |  |
| UART3                        | 115200 🗸                                                                                                    |           | Disabled v AUTO v | Disabled V AUTO V | Disabled v AUTO v |  |  |
| UART6                        | 115200 🗸                                                                                                    |           | Disabled v AUTO v | Disabled V AUTO V | Disabled V AUTO V |  |  |

| Receiver                                           |                                                                                                   |
|----------------------------------------------------|---------------------------------------------------------------------------------------------------|
| Serial (via UART)                                  | Receiver Mode                                                                                     |
| • The UART for the rec<br>• Select the correct dat | liver must be set to 'Serial Rx' (in the <i>Ports</i> tab)<br>a format from the drop-down, below: |
| CRSF                                               | Serial Receiver Provider                                                                          |

\*\*\*OSD display command for Mobula8 O3 version if you re-flashed firmware:

set osd\_displayport\_device = MSP set displayport\_msp\_serial = 0 save

\*\*\*If you upgrade firmware to 4.4.x , then you should enable MSP for uart1 and VTX(MSP+Displayport) from Port setting of the betaflight configurator

UART1 Disabled V AUTO V Disabled V AUTO V VTX (MSP + D V AUTO V

\*\*\*If you want to use DJI radio controller, then please enable Serial RX for UART6 and select SBUS for the serial receiver provider from betaflight configurator

| Identifier | Configuration/MSP | Serial Rx | Receiver                                                                                                    |
|------------|-------------------|-----------|----------------------------------------------------------------------------------------------------|
| USB VCP    | 115200 🗸          |           | Receiver Mode                                                                                                    |
| UART1      | 115200 🗸          |           | Senai (via UART)                                                                                                    |
| UART2      | 115200 🗸          |           | The UART for the receiver must be set to 'Serial Rx' (in the Ports     Selected and the former former former the days |
| UART3      | 115200 🗸          |           | Select the correct data format from the drop-down, below:                                                             |
| UART6      | 115200 🗸          |           | SBUS V Serial Receiver Provider                                                                                       |

FLIGHT CONTROLLER CONNECTION DIAGRAM

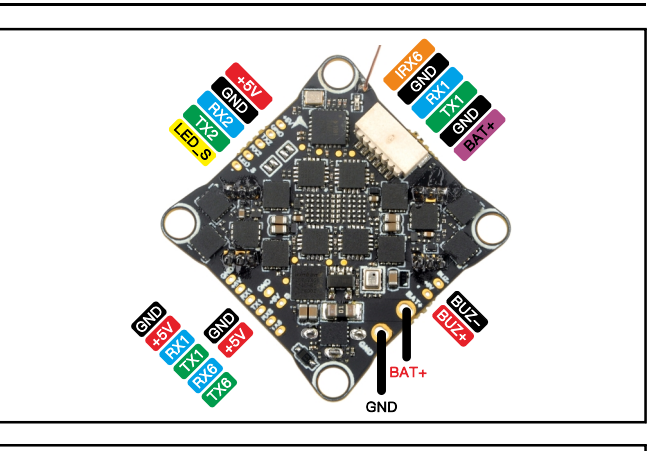

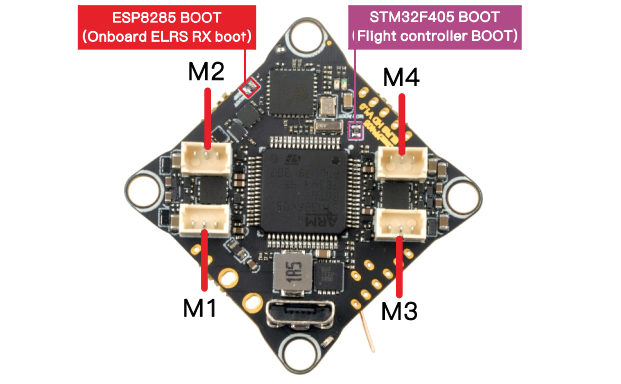

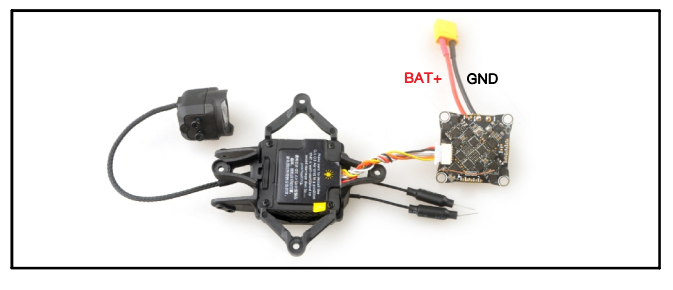

ARM/DISARM THE MOTOR

1)After install the DJI 03 air unit to the bracket ,please first link the VTX with goggles

2) Turn on your radio transmitter and connect the battery to the Mobula8 HD drone .Then place Mobula8 HD drone horizontally on the ground.

3)Toggle Aux1 switch to arm the motors, the Green LED at the bottom of the flight controller would get solid once armed, happy flying.

# appymodel

| Board and Sen   | sor Alignment |                    |                   |
|-----------------|---------------|--------------------|-------------------|
| <b>ク</b> 0 ‡ Ro | II Degrees    | 1 Pitch Degrees    | 🗊 0 🗘 Yaw Degrees |
| First V GYRO/   | ACCEL         | CW 0°   First GYRO |                   |
| Default 🗸       | MAG Alignmen  | t                  |                   |
| 3.20 kHz        | Gyro update   | frequency          |                   |
| 3.20 kHz 🗸      | PID loop free | quency             |                   |

|                |                                                                                             | PROP OUT :                                                                                                    |                  |
|----------------|---------------------------------------------------------------------------------------------|----------------------------------------------------------------------------------------------------|------------------|
| 4              | 2                                                                                           | Mount 2023 proj                                                                                                    | peller           |
| 0              |                                                                                             | on #1 and 4# mo                                                                                                    | tors,            |
| 0              |                                                                                             | Mount 2023R pr                                                                                                    | opeller          |
| (3             |                                                                                             | on #2 and 3# mo                                                                                                    | tors             |
| _              |                                                                                             | to serve and                                                                                                    | -                |
| ESC/Mo         | otor Features                                                                               | is reversed                                                                                                    | 0                |
| ESC/Ma         | otor Features                                                                               | is reversed<br>ESC/Motor protocol                                                                                                    | 0                |
| ESC/Ma         | Motor direction tor Features T300 MOTOR_STOP                                                | ESC/Motor protocol<br>Don't spin the motors when armed                                                                                                    | 9                |
| ESC/Mc<br>DSHO | Motor direction                                                                             | ESC/Motor protocol Don't spin the motors when armed Use KISS/BLHell_32 ESC telemetry <b>over a separate wire</b>                                                                                    | 9<br>9           |
| ESC/Mo         | Motor direction T300 Motor_Stop ESC_SENSOR Bidirectional DShc                               | ESC/Motor protocol<br>Don't spin the motors when armed<br>Use KISS/BLHell_32 ESC telemetry <b>over a separate wire</b><br>t (requires supported ESC firmware)                                       | 9<br>9<br>9      |
| ESC/Mc<br>DSHO | Motor direction tor Features T300 MOTOR_STOP ESC_SENSOR Bidirectional DShc Motor poles (num | ESC/Motor protocol<br>Don't spin the motors when armed<br>Use KISS/BLHell_32 ESC telemetry <b>over a separate wire</b><br>at (requires supported ESC firmware)<br>ber of magnets on the motor bell) | 0<br>0<br>0<br>0 |

### DEFAULT PID AND FILTER SETTINGS

| Basic/Acro               | Proportion           | ai Integrai         | DIMAX        | Derivative | Feedrorward |
|--------------------------|----------------------|---------------------|--------------|------------|-------------|
| ROLL                     | 53                   | \$ 95 \$            | 46 🌲         | 43 \$      | 143 🌲       |
| РІТСН                    | 56                   | \$ 100 €            | 52 \$        | 48 🌲       | 149 🌲       |
| YAW                      | 53                   | \$ 95 \$            | 0 \$         | 0 \$       | 143 🌲       |
| Mada: DDV                |                      | Low                 | Default      | Llia       |             |
| Damp                     | • •                  | LOW                 | Delault      | Filg       |             |
| D Ge                     | ains 1.2             |                     |              |            |             |
| Track                    | ing:<br>1            |                     |              |            | 0           |
| P & I Go<br>Stick Respor | ains                 |                     | -            |            |             |
| FF Ge                    | ains 1               |                     |              |            | • •         |
| Dyna                     | mic                  |                     |              |            |             |
| Damp                     | ing: 0.2             |                     |              |            | •           |
| Drift - Wob              | ble:                 |                     |              |            |             |
| I Go                     | ains 1               |                     |              |            |             |
| Pitch Damp<br>Pitch:Ro   | ing:<br>ID           |                     |              |            |             |
| Pitch Track              | ing: 1               |                     |              |            |             |
| Pitch:Roll P, I &        | & FF                 |                     |              |            |             |
| Master Multip            | lier: 1.2            |                     |              | )          |             |
| Throttle an              | d Motor              | Settings            |              |            |             |
| -                        |                      | settings            |              |            | -           |
| 5                        | Ţ Inro               | ttle Boost          |              |            |             |
| 100                      | Mot                  | or Output Limi      | it           |            | 0           |
| 0                        | Dyna                 | amic Idle Value     | e [* 100 RPM | ]          | 0           |
|                          | Vbat                 | Sag Compens         | ation        |            | 0           |
|                          | Thru                 | ist Linearizatio    | n            |            | 0           |
|                          |                      | 20 🌲 %              |              |            | 0           |
|                          |                      |                     |              |            |             |
| Miscellaneous            | Settings             |                     |              |            |             |
| Disable V                | Cell Count -         | for auto Profile sw | /itching     |            | ()          |
| 20 🌲                     | Acro Traine          | r Angle Limit       |              |            | 0           |
|                          | Integrated '         | Yaw                 |              |            | 0           |
| 0 🜲                      | 0 🜲 Absolute Control |                     |              |            | 0           |

# Mobula8 2S 85mm Digital HD Whoop DJI O3 version manual

| Angle/Horizon |             |      | 0    |
|---------------|-------------|------|------|
|               | Strength    |      |      |
| Angle         |             | 50 🜲 |      |
| Horizon       |             | 50 🜲 | 75 🗘 |
|               | Angle Limit |      |      |
|               |             | 55 🜲 |      |

| PID Controller | Settings        |                    |   |
|----------------|-----------------|--------------------|---|
| Feed-          | 9 🗘             | Jitter Reduction   | 0 |
| forward        | 65 🗘            | Smoothness         | 0 |
|                | 2 Point V       | Averaging          | 0 |
|                | 15 🗘            | Boost              | 0 |
|                | 95 🗘            | Max Rate Limit     | 0 |
|                | 0.00 🗘          | Transition         | 0 |
|                | l Term Relax    |                    | 0 |
|                | RP 🗸            | Axes               |   |
|                | Setpoint 🗸      | Туре               |   |
|                | 25 🗘            | Cutoff             | 0 |
|                | Anti Gravity    |                    | 0 |
|                |                 | Permanently enable | 0 |
|                | Smooth V        | Mode               |   |
|                | 3.5 \$          | Gain               | 0 |
|                | 250 ‡           | Threshold          |   |
|                | I Term Rotation |                    | 0 |
| Dynamic        | 37 🗘            | Gain               | 0 |
| Damping        | 0 ‡             | Advance            | 0 |

#### VOLTAGE AND CURRENTS METER SETTINGS

| Voltage Meter  |        |                           |
|----------------|--------|---------------------------|
| Battery        |        | 110 🗘 Scale               |
|                | 0.6 V  | 10 <a>Divider Value</a>   |
|                |        | 1  Call Multiplier Value  |
|                |        |                           |
| Amperage Meter |        |                           |
| Battery        | 0.00 4 | 470 🗘 Scale [1/10th mV/A] |
|                | 0.00 A | 0 🗘 Offset [mA]           |

## ESC SETTINGS

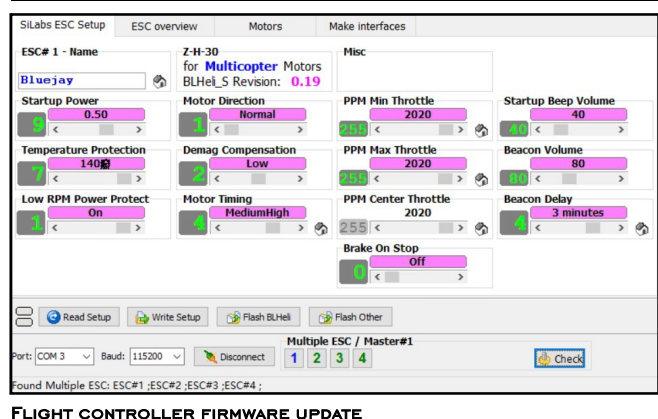

#### 1.Install latest STM32 Virtual COM Port Driver

http://www.st.com/web/en/catalog/tools/PF257938

2.Install STM BOOTLOAD Driver (STM Device in DFU MODE)

3.Open Betaflight configurator and choose firmware target "BetaflightF4", then select the firmware version.

4. There are 2 ways to get in DFU Mode: 1). solder the boot pad and then plug USB to computer 2).loading betaflight firmware and hit "flash", then it will getting into DFU Mode automatically.

5.Open Zadig tools to replace the drivers from STM32 Bootloader to WINUSB Driver. 6.Reconnect the flight controller to the computer after replace driver done , and open Betaflight Configurator, loading firmware and flash.

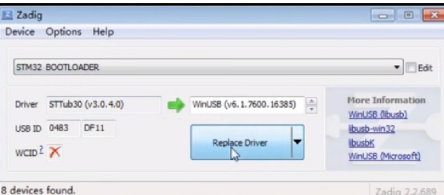

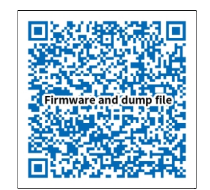

ware and diff download Firm